## PASSO A PASSO PARA CONSULTA DE INFORMAÇÕES DA AMAZUL NO PORTAL DA TRANSPARÊNCIA

## Para consultar os dados cadastrais de empregados da Amazul no Portal da Transparência:

1) Acessar o site: <u>http://www.transparencia.gov.br/</u> e selecione o box Servidores e Pensionistas:

| obre o Portal 👻 🏻 Painéis 🤜                                                                                                    | 🗸 🛛 Consultas Detalhadas 👻 🗠 Cont | role social 👻 Rede de Transparé                                                    | incia   Receba Notificações   Apre | nda mais 👻                |
|----------------------------------------------------------------------------------------------------|-----------------------------------|------------------------------------------------------------------------------------|------------------------------------|---------------------------|
| Todos                                                                                                    | Busque por orgão                  | o, cidade, CNPJ, servidor                                                          |                                    | Q                         |
|                                                                                                    | CONSULTA<br>NOTAS FISCAIS         | Novos dados permitem ma<br>detalhamento das aquisiçõ<br>produtos e serviços do Gov | ior<br>es de<br>rerno Federal      |                           |
| PANORAMA<br>» Governo Federal<br>» Pessoas jurídicas<br>» Pessoas físicas                                                                                          | AUXÍLIO EMERGENCIAL               | BENEFÍCIOS AO<br>CIDADÃO                                                           | CARTÕES DE<br>PAGAMENTO            | CONVÊNIOS                 |
| Consulte os<br>documentos<br>diários de despesa<br>Sanções                                                                                                    | DESPESAS E RECEITAS               | EMENDA PARLAMENTAR                                                                 | ESTADOS E MUNICÍPIOS               | LICITAÇÕES E<br>CONTRATOS |
| <ul> <li>Painel</li> <li>Empresas Inidôneas e<br/>Suspensas</li> <li>Empresas Punidas</li> <li>Entidades Privadas<br/>sem Fins Lucrativos<br/>Impedidas</li> </ul> | NOTAS FISCAIS                     | RECURSOS<br>TRANSFERIDOS                                                           | SERVIDORES E<br>PENSIONISTAS       | VIAGENS A SERVIÇO         |

O box irá oferecer 2 possibilidades de consulta na opção "Servidores e Pensionistas": a) Painel – oferece uma visão geral dos órgãos do Poder Executivo Federal.

b) Consulta – permite consulta individualizada dos dados cadastrais de servidores.

Obs.: O portal não publica dados de remuneração

2) Os dados cadastrais dos empregados podem ser consultados diretamente acessando o link:

https://www.portaltransparencia.gov.br/servidores/consulta?orgaosServidorLotacao=OR52233&ord enarPor=nome&direcao=asc).

A consulta pode ser feita escolhendo os filtros disponíveis no menu lateral da esquerda: "CPF" ou "Nome".

| Portal da                                          | da Transparência                                                  |                                            |                                                                                          |                                                                               |                                                                        |                                                                   | Busq                                    | Busque por órgão, cidade, CNPJ, servidor            |                                                                        |                                                                                                    |  |
|----------------------------------------------------|-------------------------------------------------------------------|--------------------------------------------|------------------------------------------------------------------------------------------|-------------------------------------------------------------------------------|------------------------------------------------------------------------|-------------------------------------------------------------------|-----------------------------------------|-----------------------------------------------------|------------------------------------------------------------------------|----------------------------------------------------------------------------------------------------|--|
| Sobre o Portal 👻 🛛 Painéi                          | s 👻 🛛 Consulta                                                    | is Deta                                    | lhadas 👻 🛛 Contre                                                                        | ole social 👻 🛛 R                                                              | ede de Transp                                                          | arência   R                                                       | eceba Noti                              | ificações                                           | Aprenda ma                                                             | ais <del>-</del>                                                                                        |  |
| ocê está aqui: início = servidores<br>Detalhamento | dos Serv                                                          | ido                                        | ento dos servidores e<br>res e Pensi                                                     | PENSIONISTAS                                                                  |                                                                        |                                                                   |                                         |                                                     |                                                                        | ORIGEM DOS DADO                                                                                         |  |
| FILTRO                                             | « OCULT/                                                          | AR FIL                                     | TROS DE CONS                                                                             | ULTA                                                                          |                                                                        |                                                                   |                                         |                                                     |                                                                        |                                                                                                    |  |
| BUSCA LIVRE                                        |                                                                   | DS API                                     | ICADOS:                                                                                  |                                                                               |                                                                        |                                                                   |                                         |                                                     |                                                                        |                                                                                                    |  |
| CPF                                                | Órgão / Enti                                                      | dade/ L                                    | lorg Lotação: 5223                                                                       | 33 - Amazônia Azul                                                            | Tecnologias de l                                                       | Defesa S.A. 🗙                                                     |                                         |                                                     |                                                                        | LIMPAR                                                                                                  |  |
|                                                    | Dados atuali:<br>Integrado de /<br>(Banco Centra<br>10/2021 (Sist | zados a<br>Admini:<br>Il do Bra<br>rema In | até: 11/2021 (Banco<br>stração de Recursos<br>asil (BACEN) - Pensi<br>tegrado de Adminis | ) Central do Bras<br>5 Humanos (SIAP<br>onistas) , 07/202<br>stração de Recur | il (BACEN) - Ser<br>E) - Servidores)<br>1 (Comandos M<br>sos Humanos ( | vidores) , 08<br>, 11/2021 (B<br>filitares - Res<br>SIAPE) - Apos | /2021 (Com<br>anco Centr<br>serva/Refor | andos Mil<br>al do Bras<br>ma) , 07/2<br>10/2021 (9 | itares - Servido<br>il (BACEN) - Ap<br>021 (Comando<br>Sistema Integra | ores) , 11/2021 (Sistema<br>osentados) , 11/2021<br>os Militares - Pensionist<br>ado de Administração d |  |
| REPRESENTANTE                                      | Recursos Hun                                                      | nanos (                                    | SIAPE) - Pensionista                                                                     | is)                                                                           | , 100 Hamanoo (                                                        | 50 d 27 7 dp 0.                                                   | , (1000                                 |                                                     |                                                                        | ao ao na ministra jao a                                                                                 |  |
| NOME DO<br>REPRESENTANTE<br>LEGAL                  | Tabela o                                                          | de d                                       | ados                                                                                     |                                                                               |                                                                        |                                                                   |                                         |                                                     |                                                                        |                                                                                                    |  |
| CPF DO INSTITUIDOR                                 |                                                                   | IR 🛃                                       | BAIXAR REMO                                                                              | VER/ADICIONAR COLU                                                            | INAS 🔇 PAIN                                                            | EL DE SERVIDORE                                                   | S                                       |                                                     |                                                                        |                                                                                                    |  |
| NOMEDO                                             | DETALHAR                                                          | TIPO<br>¢                                  | CPF                                                                                      |                                                                               | ÓRGÃO DE<br>LOTAÇÃO ≑                                                  | MATRÍCULA                                                         | SITUAÇÃO<br>¢                           | função<br>¢                                         | CARGO 🗢                                                                | QUANTIDADE 🗢                                                                                            |  |
| INSTITUIDOR DE<br>PENSÃO                           | Detalhar                                                          | Civil                                      | ***.922.178-**                                                                           | ABEL DA<br>COSTA<br>ARRUDA                                                    | Amazônia<br>Azul<br>Tecnologias                                        | 225****                                                           | Ativo                                   | Sem<br>função                                       | AUXILIAR<br>DESENV<br>TECNOL                                           | 1                                                                                                    |  |
| ÓRGÃO / ENTIDADE/<br>UORG LOTAÇÃO                  |                                                                   |                                            |                                                                                          |                                                                               | de Defesa<br>S.A.                                                      |                                                                   |                                         |                                                     | NUCLEAR E<br>DEFESA                                                    |                                                                                                    |  |
| ÓRGÃO / ENTIDADE /                                 | Detalhar                                                          | Civil                                      | ***.065.838-**                                                                           | ABNER DE<br>MELLO<br>BERGER                                                   | Amazônia<br>Azul<br>Tecnologias                                        | 238****                                                           | Ativo                                   | Sem<br>função                                       | TECNICO<br>DESENV<br>TECNOL                                            | 1                                                                                                    |  |

3) Preencha o campo "CPF" ou o campo "Nome" e clique o botão "Adicionar"

| lr para o conteúdo <mark>1</mark> Ir para o     | menu 2 Ir para a busca 3 Ir para o rod                             | lapé <mark>4</mark>                                                                        |                                                                                              | A+ A- ACES                                                                                             | SIBILIDADE ALTO CONTRASTE                                                                                           | MAPA DO SITE                                                     |
|-------------------------------------------------|--------------------------------------------------------------------|--------------------------------------------------------------------------------------------|----------------------------------------------------------------------------------------------|----------------------------------------------------------------------------------------------------|----------------------------------------------------------------------------------------------------|------------------------------------------------------------------|
| Portal de controladoria-geral da                | a Transparê                                                        | Busque por órg                                                                             | ão, cidade, CNPJ, servidor                                                                   | Q                                                                                                    |                                                                                                    |                                                                  |
| Sobre o Portal 👻 🏼 Pair                         | iéis 👻 🛛 Consultas Detalhadas 👻                                    | Controle social 👻 Rede                                                                     | de Transparência                                                                             | Receba Notificações                                                                                    | Aprenda mais 👻                                                                                                    |                                                                  |
| você está aqui: INÍCIO + SERVIDO<br>Detalhament | res e pensionistas » detalhamento dos serv<br>o dos Servidores e P | PERSIONISTAS                                                                               |                                                                                              |                                                                                                    | ORIGEM                                                                                                    | DOS DADOS                                                        |
| FILTRO                                          | Nome                                                               | « LTA                                                                                      |                                                                                              |                                                                                                    |                                                                                                    |                                                                  |
| BUSCA LIVRE                                     | ALEX RODRIGUES DOS SANTOS                                          | i - Amazônia Azul Terr                                                                     | nologias de Defesa S A                                                                       |                                                                                                    |                                                                                                    |                                                                  |
| CPF                                             | ADICIONAR                                                          |                                                                                            |                                                                                              |                                                                                                    |                                                                                                    | LIMPAR                                                           |
| NOME<br>CPF DO<br>REPRESENTANTE                 |                                                                    | Central do Brasil (B.<br>Humanos (SIAPE) -<br>nistas) , 07/2021 (Co<br>ração de Recursos l | ACEN) - Servidores) ,<br>Servidores) , 11/2021<br>omandos Militares -<br>Humanos (SIAPE) - A | 08/2021 (Comandos Mi<br>l (Banco Central do Bra:<br>Reserva/Reforma) , 07/2<br>posentados) , 10/2021 ( | litares - Servidores) , 11/2(<br>sil (BACEN) - Aposentados)<br>2021 (Comandos Militares<br>Sistema Integrado de Adm | 021 (Sistema<br>) , 11/2021<br>- Pensionistas)<br>ninistração de |
| LEGAL                                           |                                                                    | ,                                                                                          |                                                                                              |                                                                                                    |                                                                                                    |                                                                  |

4) Clique, então, no botão "Consultar":

| Ir para o conteúdo <mark>1</mark> Ir para o i     | menu 💈 ir para a busca 🕄 ir para o rodapé 🛃 🕹 A+ A- ACESSIBILDADE ALTO CONTRASTE MAPA DO SITE                                                                                                    |
|---------------------------------------------------|----------------------------------------------------------------------------------------------------|
| Portal da<br>Controladoria-geral da               | a Transparência Busque por órgão, cidade, CNPJ, servidor Q                                                                                                    |
| Sobre o Portal 👻 Paine                            | éis ▾   Consultas Detalhadas ▾   Controle social ▾   Rede de Transparência   Receba Notificações   Aprenda mais ▾                                                                                                    |
| você está aque: INÍCIO » SERVIDOR<br>Detalhamento | es e pensionistas - detalhamento dos servidores e pensionistas D dos Servidores e Pensionistas ORIGEM Dos DADOS                                                                                                    |
| FILTRO «                                          | <ul> <li>≪ OCULTAR FILTROS DE CONSULTA</li> <li>□ FILTROS APLICADOS:</li> </ul>                                                                                                    |
| CPF                                               | Nome: ALEX RODRIGUES DOS SANTOS ×<br>Órgão / Entidade/ Uorg Lotação: 52233 - Amazônia Azul Tecnologias de Defesa S.A. ×<br>Clique aqui para efetuar a consulta                                                                                                    |
| CPF DO<br>REPRESENTANTE<br>LEGAL                  | Dados atualizados até: 11/2021 (Banco Central do Brasil (BACEN) - Servidores), 08/2021 (Comandos Militares - Servidores), 11/2021 (Sistema<br>Integrado de Administração de Recursos Humanos (SIAPE) - Servidores), 11/2021 (Banco Central do Brasil (BACEN) - Aposentados), 11/2021<br>(Banco Central do Brasil (BACEN) - Pensionistas), 07/2021 (Comandos Militares - Reserva/Reforma), 07/2021 (Comandos Militares - Pensionistas)<br>, 10/2021 (Sistema Integrado de Administração de Recursos Humanos (SIAPE) - Aposentados), 10/2021 (Sistema Integrado de Administração de<br>Recursos Humanos (SIAPE) - Pensionistas) |
| NOME DO<br>REPRESENTANTE                          |                                                                                                    |

5) Será aberta a Tabela de Dados. Clique no botão "Detalhar a Consulta:"

| Portal da Transparência<br>controladoria-geral da UNIÃO<br>sobre o Portal x   Paináis x   consultas Datalbadas x   controla social x   Pada da Transparância   Paca |                                                           |                                                                                 |                                                                 |                                                      |                                                   |                                            |                                           | Busque por órgão, cidade, CNPJ, servidor Q          |                                                                                |  |  |
|----------------------------------------------------------------------------------------------------|-----------------------------------------------------------|---------------------------------------------------------------------------------|-----------------------------------------------------------------|------------------------------------------------------|---------------------------------------------------|--------------------------------------------|-------------------------------------------|-----------------------------------------------------|--------------------------------------------------------------------------------|--|--|
|                                                                                                    |                                                           |                                                                                 |                                                                 | ie de Transpa                                        | arencia   Re                                      | ceba Notifi                                | caçoes  /                                 | Aprenda ma                                          |                                                                                |  |  |
|                                                                                                    | o dos Servi                                               | dores e Pensi                                                                   | ionistas                                                        |                                                      |                                                   |                                            |                                           |                                                     | ORIGEM DOS DADOS                                                               |  |  |
|                                                                                                    |                                                           |                                                                                 |                                                                 |                                                      |                                                   |                                            |                                           |                                                     |                                                                                |  |  |
| FILTRO «                                                                                                    | « OCULTAR                                                 | FILTROS DE CONS                                                                 | ULTA                                                            |                                                      |                                                   |                                            |                                           |                                                     |                                                                                |  |  |
| BUSCA LIVRE                                                                                                    |                                                           | APLICADOS:                                                                      |                                                                 |                                                      |                                                   |                                            |                                           |                                                     |                                                                                |  |  |
|                                                                                                    | Nome: ALEX R                                              | RODRIGUES DOS SANTOS                                                            | ×                                                               |                                                      |                                                   |                                            |                                           |                                                     |                                                                                |  |  |
| CPF                                                                                                    | Órgão / Entidad                                           | de/ Uorg Lotação: 5223                                                          | 33 - Amazônia Azul Te                                           | ecnologias de D                                      | lefesa S.A. 🗙                                     |                                            |                                           |                                                     |                                                                                |  |  |
|                                                                                                    |                                                           |                                                                                 |                                                                 |                                                      |                                                   |                                            |                                           |                                                     | LIMPAR                                                                         |  |  |
| NOME                                                                                                    | Dados atualizad                                           | dos até: 11/2021 (Banco                                                         | Central do Brasil (                                             | (BACEN) - Serv                                       | (idores) 08/2                                     | 021 (Coma                                  | ndos Milita                               | ires - Servido                                      | ares) 11/2021 (Sistema                                                         |  |  |
| CPF DO<br>REPRESENTANTE<br>LEGAL                                                                                                    | Integrado de Adi<br>(Banco Central d<br>, 10/2021 (Sisten | ministração de Recursos<br>lo Brasil (BACEN) - Pensi<br>na Integrado de Adminis | s Humanos (SIAPE)<br>onistas) , 07/2021 (<br>stração de Recurso | - Servidores)<br>(Comandos M<br>s Humanos (S         | , 11/2021 (Ba<br>ilitares - Rese<br>IAPE) - Apose | nco Central<br>rva/Reform<br>entados) , 10 | do Brasil (<br>a) , 07/202<br>)/2021 (Sis | BACEN) - Ap<br>1 (Comando<br>tema Integra           | osentados) , 11/2021<br>s Militares - Pensionistas)<br>ido de Administração de |  |  |
| NOME DO<br>REPRESENTANTE<br>LEGAL                                                                                                    | Recursos Humar                                            | nos (SIAPE) - Pensionista<br>e dados                                            | IS)                                                             |                                                      |                                                   |                                            |                                           |                                                     |                                                                                |  |  |
| CPF DO INSTITUIDOR<br>DE PENSÃO                                                                                                    |                                                           | 📩 BAIXAR 🔲 REMO                                                                 | WER/ADICIONAR COLUN/                                            | AS C PAINE                                           | L DE SERVIDORES                                   |                                            |                                           |                                                     |                                                                                |  |  |
| NOME DO<br>INSTITUIDOR DE<br>PENSÃO                                                                                                    | DETALHAR                                                  | TIPO CPF                                                                        | NOME 🗢                                                          | ÓRGÃO DE<br>Lotação <b>≑</b>                         | MATRÍCULA                                         | situação<br>¢                              | função<br>≑                               | CARGO 🗢                                             | QUANTIDADE 🗢                                                                   |  |  |
| ÓRGÃO / ENTIDADE/<br>UORG LOTAÇÃO                                                                                                    | Detalhar                                                  | Civil ***.457.287-**                                                            | ALEX<br>RODRIGUES<br>DOS SANTOS                                 | Amazônia<br>Azul<br>Tecnologias<br>de Defesa<br>S.A. | 225****                                           | Ativo                                      | Sem<br>função                             | AUXILIAR<br>DESENV<br>TECNOL<br>NUCLEAR<br>E DEFESA | 1                                                                              |  |  |

6) Estarão disponíveis as opções de consulta "Vínculos Vigentes" e "Histórico dos Vínculos com o Poder Federal".

| Ir para o conteúdo 1 Ir para o menu 2 Ir                                                                                                    | para a busca  ir para o rodapé 4                      | A+ A- ACESSIBILIDADE ALTO CONTRASTE MAPA DO SITE    |  |  |  |  |
|----------------------------------------------------------------------------------------------------|-------------------------------------------------------|-----------------------------------------------------|--|--|--|--|
| Portal da Tro<br>controladoria-geral da União                                                                                                    | ansparência                                           | Busque por órgão, cidade, CNPJ, servidor Q          |  |  |  |  |
| Sobre o Portal 🔻 🛛 Painéis 👻 🛛 Co                                                                                                    | nsultas Detalhadas 👻   Controle social 👻   Rede de Tr | ransparência   Receba Notificações   Aprenda mais 👻 |  |  |  |  |
| você está aque: INICIO » servidores e pensionistas » detalhamento dos servidores e pensionistas » servidor público federal. Servidor Público Federal ORIGEM DOS DADOS |                                                       |                                                     |  |  |  |  |
| Nome<br>ALEX RODRIGUES DOS SANTOS                                                                                                    | <b>CPF</b><br>*** <u>.</u> 457.287-**                 | <b>UF</b><br>SEM INFORMAÇÃO                         |  |  |  |  |
| □ VINCULOS VIGENTES                                                                                                    |                                                       |                                                     |  |  |  |  |
| CARGO/EMPREGO EFETIVO NO PODER EXECUTIVO FEDERAL -                                                                                                    |                                                       |                                                     |  |  |  |  |
| HISTÓRICO DOS VÍNCULOS COM O PODER EXECUTIVO FEDERAL                                                                                                    |                                                       |                                                     |  |  |  |  |